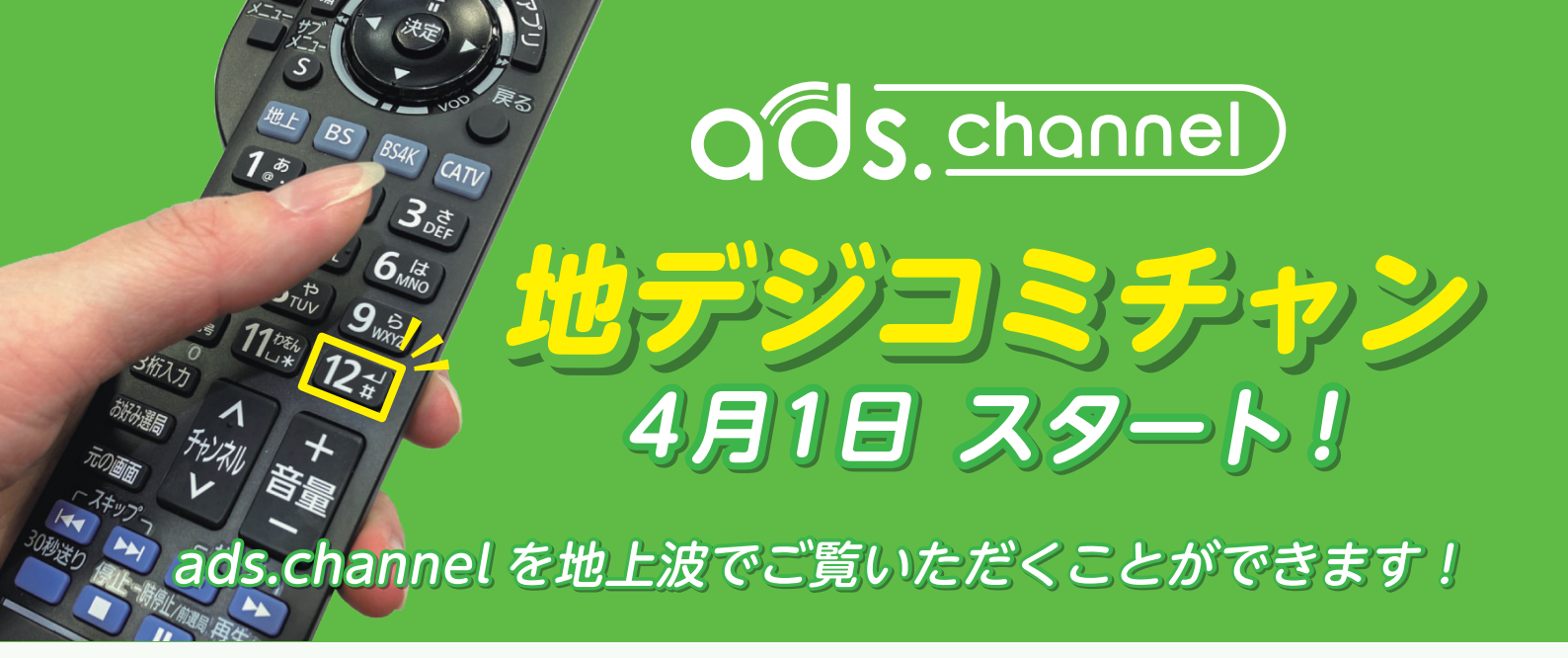

## チャンネル番号 122 ch リモコン番号 12

| 名張   |                |             |  | 青山   |         |              |  |
|------|----------------|-------------|--|------|---------|--------------|--|
| リモコン | チャンネル番号        | チャンネル名      |  | リモコン | チャンネル番号 | チャンネル名       |  |
| 1    | 011-0          | 東海テレビ       |  | 1    | 011-0   | 東海テレビ        |  |
| (2)  | 021            | NHK Eテレ     |  | 2    | 021     | NHK Eテレ      |  |
| 3    | 031            | NHK総合(津)    |  | 3    | 031     | NHK総合(津)     |  |
| 4    | 041-0          | 中京テレビ       |  | 4    | 041-0   | 中京テレビ        |  |
| 5    | 051            | CBC         |  | 5    | 051     | CBC          |  |
| 6    | 061-0          | メーテレ        |  | 6    | 061-0   | メーテレ         |  |
| 7    | 071            | 三重テレビ       |  | 7    | 071     | 三重テレビ        |  |
| (8)  | 081            | 関西テレビ       |  | (8)  | 081     | 関西テレビ        |  |
| 9    | 041-1          | MBS每日       |  | 9    | 041-1   | MBS每日        |  |
| (10) | 101            | 読売テレビ       |  | (10) | 101     | 読売テレビ        |  |
| (11) | 061-1          | ABC         |  | (11) | 061-1   | ABC          |  |
| (12) | 122            | ads channol |  | (12) | 121     | 伊賀市行政情報チャンネル |  |
|      | U IZZ dus.clid |             |  | (12) | 122     | ads.channel  |  |
| (13) | 011-1          | NHK 総合大阪    |  | (13) | 011-1   | NHK 総合大阪     |  |

※青山地区は121ch伊賀市行政情報チャンネルのサブチャンネルでの放送となります。

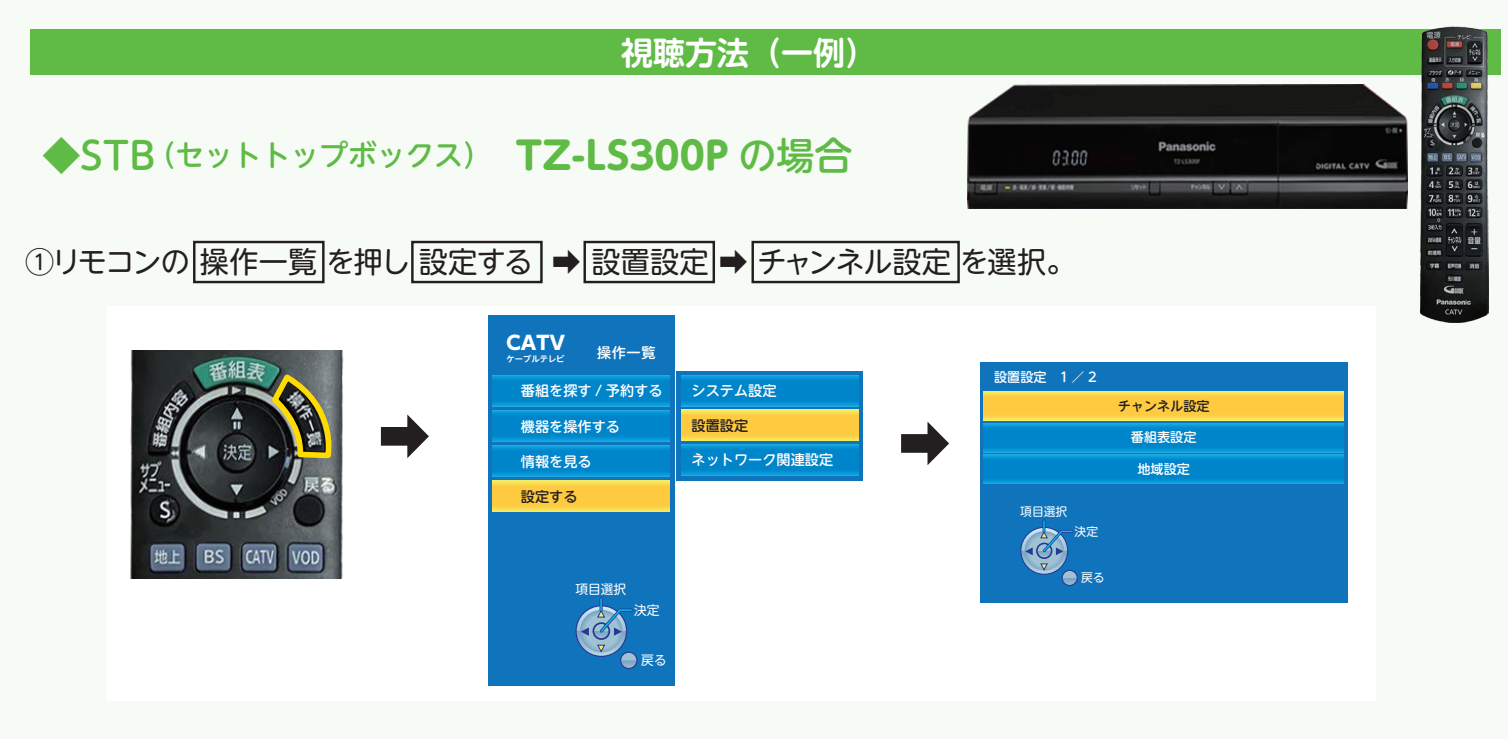

② 地上デジタル → 初期スキャン を選択。→ 地域選択を 三重 に。

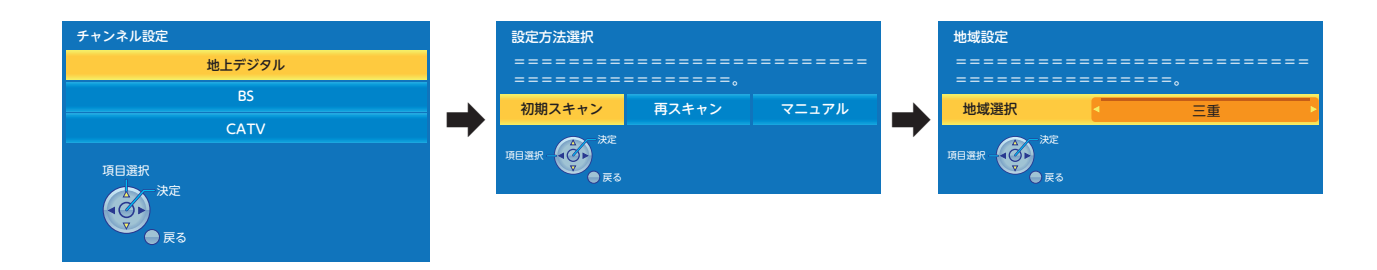

|   |                | スキ    | テャン後 名張    |     |  |                         |       | スゴ     | キャン後 青山    |     |
|---|----------------|-------|------------|-----|--|-------------------------|-------|--------|------------|-----|
|   | 地上デジタ          | ルチャン  | ネル設定       |     |  | t                       | 也上デジタ | フルチャン: | ネル設定       |     |
|   | リモコン           | СН    | チャンネル名     | 種類  |  |                         | リモコン  | СН     | チャンネル名     | 種類  |
|   | 1              | 011-0 | 東海テレビ      | テレビ |  |                         | 1     | 011-0  | 東海テレビ      | テレビ |
|   | 2              | 021   | NHK Eテレ名古屋 | テレビ |  |                         | 2     | 021    | NHK Eテレ名古屋 | テレビ |
|   | 3              | 031   | NHK 総合・津   | テレビ |  |                         | 3     | 031    | NHK総合・津    | テレビ |
|   | 4              | 041-0 | 中京テレビ      | テレビ |  |                         | 4     | 041-0  | 中京テレビ      | テレビ |
|   | 5              | 051   | CBCテレビ     | テレビ |  |                         | 5     | 051    | CBCテレビ     | テレビ |
|   | 6              | 061-0 | メ〜テレ       | テレビ |  |                         | 6     | 061-0  | メ~テレ       | テレビ |
|   | 7              | 071   | 三重テレビ      | テレビ |  |                         | 7     | 071    | 三重テレビ      | テレビ |
|   | 8              | 081   | 関西テレビ      | テレビ |  |                         | 8     | 081    | 関西テレビ      | テレビ |
|   | 9              | 041-1 | MBS每日放送    | テレビ |  |                         | 9     | 041-1  | MBS每日放送    | テレビ |
|   | 10             | 101   | 読売テレビ      | テレビ |  |                         | 10    | 101    | 読売テレビ      | テレビ |
|   | 11             | 061-1 | ABCテレビ     | テレビ |  |                         | 11    | 061-1  | ABCテレビ     | テレビ |
|   | 12             | 122   | アドバンスコープ   | テレビ |  |                         | 12    | 121    | アドバンスコープ   | テレビ |
|   | 13             | 011-1 | NHK 総合・大阪  | テレビ |  |                         | 13    | 011-1  | NHK総合・大阪   | テレビ |
|   | 項目選択           |       |            |     |  |                         | 項目選択  |        |            |     |
| l | 決定<br>● 戻る(終了) |       |            |     |  | <sub>夫定</sub><br>戻る(終了) |       |        |            |     |

リモコン番号のマニュアル登録 (リモコン番号④にMBS毎日放送を登録している等) をされているお客様は 上記操作を行う事で登録が外れてしまいますので、**チャンネル設定で<b>再スキャン**を実行し、その後マニュアル 登録で任意のリモコン番号に登録ください。

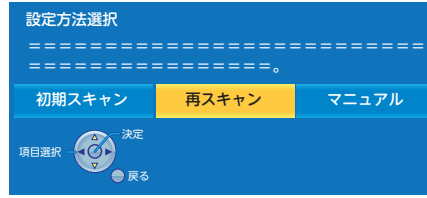

③ EPG (電子番組表) で12 ads.channelが追加されているか確認。

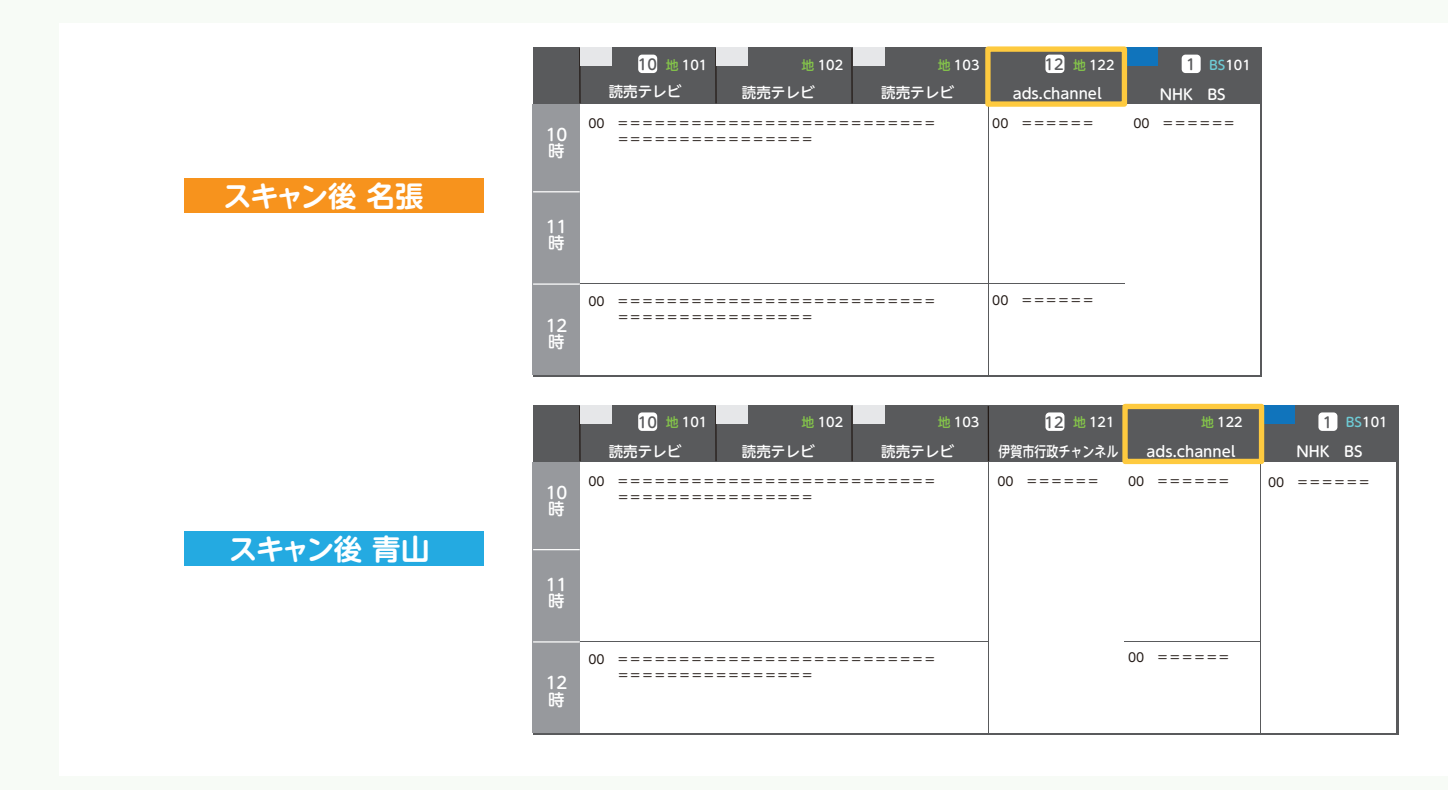

## ◆STB(セットトップボックス) TZ-LT1500BW の場合

①リモコンのアプリを押し アプリー覧から 設定メニューを選択。

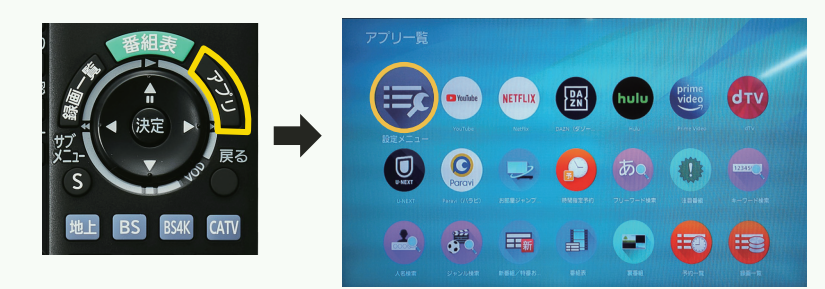

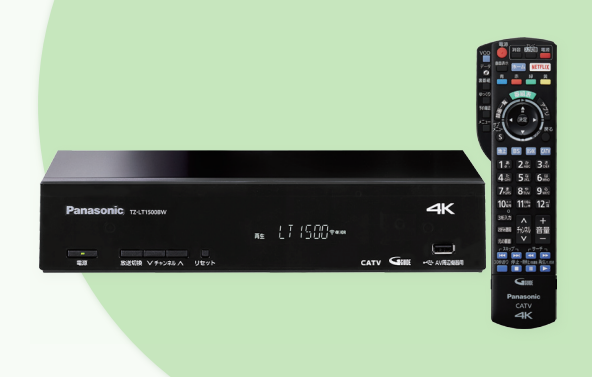

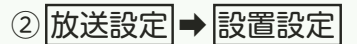

| 設定メニュー                                                                     | 放送設定                  | 設定メニュー                                                                     | 放送設定                  |  |
|----------------------------------------------------------------------------|-----------------------|----------------------------------------------------------------------------|-----------------------|--|
| 放送設定                                                                       | システム設定                | 放送設定                                                                       | システム設定                |  |
| 接続機器関連設定                                                                   | 設置設定                  | 接続機器関連設定                                                                   | 設置設定                  |  |
| ネットワーク関連設定<br>情報を見る<br><sup>300</sup><br><sup>300</sup><br><sub>(000</sub> | ダウンロード予約 自動<br>設定リセット | ネットワーク関連設定<br>情報を見る<br><sup>XTへ_</sup><br><sup>ARR</sup><br><sub>CR6</sub> | ダウンロード予約 自動<br>設定リセット |  |

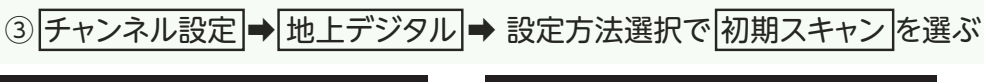

| 設置設定    |
|---------|
| チャンネル設定 |
| 番組表設定   |
| 地域設定    |
| 30      |

| チャンネル設定 | l |
|---------|---|
| 地上デジタル  |   |
| BS      |   |
| CATV    |   |
| 20      |   |
|         |   |

| 設定方法選択                                                |
|-------------------------------------------------------|
|                                                       |
| 初期スキャン                                                |
| 再スキャン                                                 |
| マニュアル                                                 |
| 37 (<br>)<br>) () () () () () () () () () () () () () |

④ 地域選択を三重に合わせる ⇒次へを選択

| 500+217 %HD       |    |
|-------------------|----|
| <b>改</b> 足力/広選択   |    |
| ================= |    |
|                   | ≡. |
| 次へ                |    |
| 地域選択              | 三重 |
| x^                |    |

|               | スキ     | ヤン後名張     |     |     |  |  |
|---------------|--------|-----------|-----|-----|--|--|
| 地上デジタルチャンネル設定 |        |           |     |     |  |  |
| リモコン          | СН     | チャンネル名    | 種類  |     |  |  |
| 1             | 011-0  | 東海テレビ     | テレビ |     |  |  |
| 2             | 021    | NHKEテレ名古屋 | テレビ |     |  |  |
| 3             | 031    | NHK 総合・津  | テレビ |     |  |  |
| 4             | 041-0  | 中京テレビ     | テレビ |     |  |  |
| 5             | 051    | CBCテレビ    | テレビ |     |  |  |
| 6             | 061-0  | メ~テレ      | テレビ |     |  |  |
| 7             | 071    | 三重テレビ     | テレビ |     |  |  |
| 8             | 081    | 関西テレビ     | テレビ |     |  |  |
| 9             | 041-1  | MBS每日放送   | テレビ |     |  |  |
| 10            | 101    | 読売テレビ     | テレビ |     |  |  |
| 11            | 061-1  | ABCテレビ    | テレビ |     |  |  |
| 12            | 122    | アドバンスコープ  | テレビ | ▼ . |  |  |
| 13            | 011-1  | NHK 総合・大阪 | テレビ |     |  |  |
|               | 戻る(終了) |           |     |     |  |  |

|               | スキャ   | ッン後 青山    |     |   |  |  |  |
|---------------|-------|-----------|-----|---|--|--|--|
| 地上デジタルチャンネル設定 |       |           |     |   |  |  |  |
| リモコン          | СН    | チャンネル名    | 種類  |   |  |  |  |
| 1             | 011-0 | 東海テレビ     | テレビ |   |  |  |  |
| 2             | 021   | NHKEテレ名古屋 | テレビ |   |  |  |  |
| 3             | 031   | NHK 総合・津  | テレビ |   |  |  |  |
| 4             | 041-0 | 中京テレビ     | テレビ |   |  |  |  |
| 5             | 051   | CBCテレビ    | テレビ |   |  |  |  |
| 6             | 061-0 | メ~テレ      | テレビ |   |  |  |  |
| 7             | 071   | 三重テレビ     | テレビ |   |  |  |  |
| 8             | 081   | 関西テレビ     | テレビ |   |  |  |  |
| 9             | 041-1 | MBS每日放送   | テレビ |   |  |  |  |
| 10            | 101   | 読売テレビ     | テレビ |   |  |  |  |
| 11            | 061-1 | ABCテレビ    | テレビ |   |  |  |  |
| 12            | 121   | アドバンスコープ  | テレビ | • |  |  |  |
| 13            | 011-1 | NHK 総合・大阪 | テレビ |   |  |  |  |
|               |       |           |     |   |  |  |  |

Ŀ

リモコン番号のマニュアル登録(リモコン番号④にMBS毎日放送 を登録している等)をされているお客様は、上記操作を行う事で 登録が外れてしまいますので、チャンネル設定で再スキャンを 実行し、その後マニュアル登録で任意のリモコン番号に登録くだ さい。

| 段定方法選択<br>==================================== |
|------------------------------------------------|
| 初期スキャン                                         |
| 再スキャン                                          |
| マニュアル                                          |
| 27                                             |

⑤ EPG (電子番組表)で12 ads.channelが追加されているか確認。

|          | 10 地 101 地 102 地 103 12 地 122<br>読売テレビ 1 読売テレビ 2 読売テレビ 3 ads.channel NH | 1 BS101<br>HK BS                |
|----------|-------------------------------------------------------------------------|---------------------------------|
|          | 10 ===== 00 == 00 ==                                                    |                                 |
| スキャン後 名張 | 11<br>時                                                                 |                                 |
|          | 12<br>時 <sup>00</sup> ====== 00 =====                                   |                                 |
|          |                                                                         |                                 |
|          | 10 地101 地102 地103 12 地121   読売テレビ1 読売テレビ2 読売テレビ3 伊賀市行政チャンネル ads.        | 地 122 1 BS101<br>channel NHK BS |
| フナトン炎 主山 | 10 <sup>00</sup> ====== 00 === 00 ===                                   | ==== 00 =====                   |
|          | 11 時                                                                    |                                 |
|          | 12<br>時<br><sup>100</sup> ===================================           | ====                            |
|          |                                                                         | I                               |

◆お持ちのテレビやレコーダーの場合 (STB を設置していないテレビ等)

テレビ、レコーダーの取扱説明書を参考にチャンネル設定を行ってください。 アドバンスコープホームページにも各社メーカーの取扱説明書ページを掲載しています。

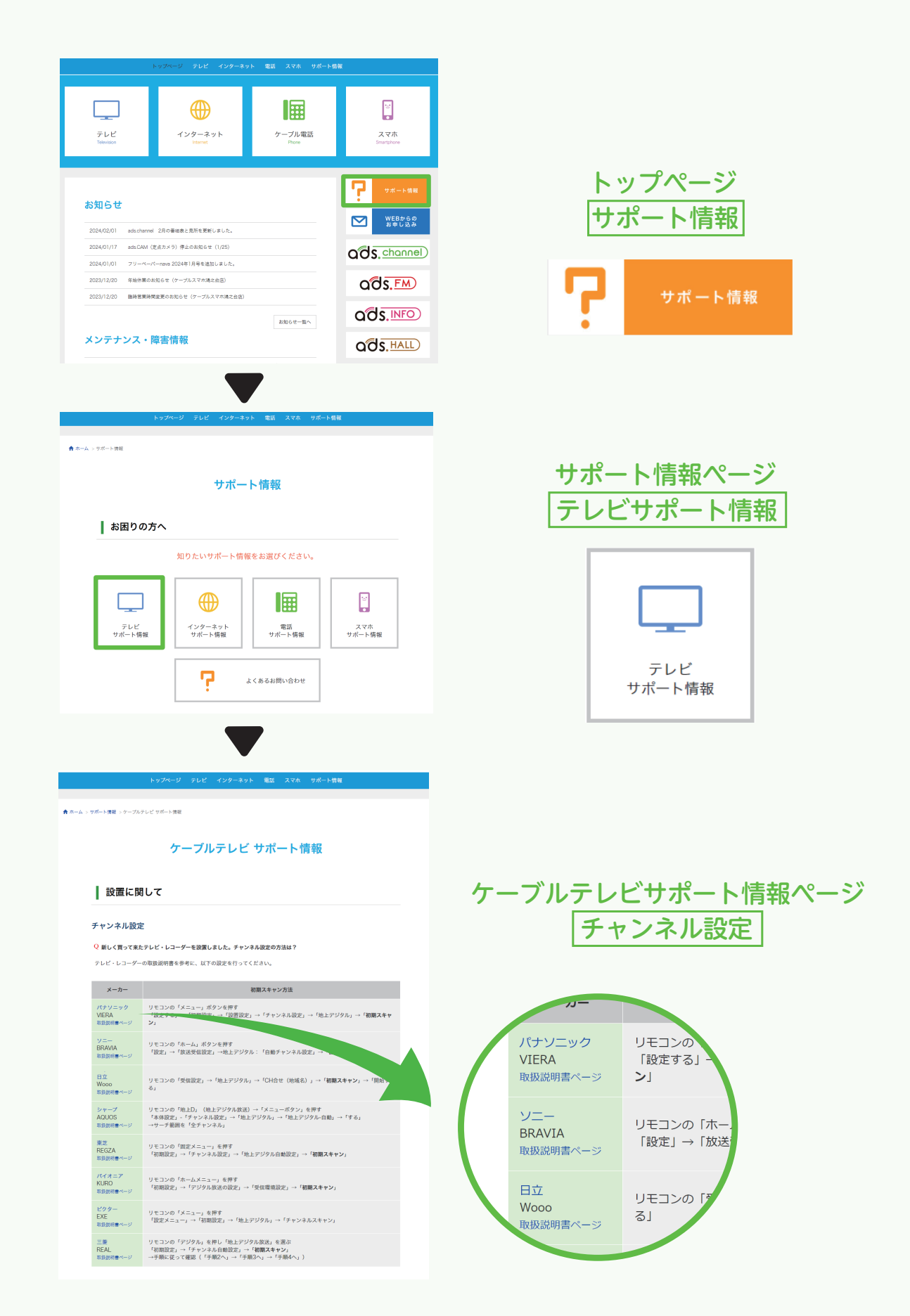